## Instructions for creating a Template of patient in Q-Man

\*\*\*\*\* Q-MAN OPTIONS \*\*\*\*\*

Select one of the following:

| 1 | SEARCH PCC Database (dialogue interface)    |
|---|---------------------------------------------|
| 2 | FAST Facts (natural language interface)     |
| 3 | RUN Search Logic                            |
| 4 | VIEW/DELETE Taxonomies and Search Templates |
| 5 | FILEMAN Print                               |
| 9 | HELP                                        |
| 0 | EXIT                                        |
|   |                                             |

Your choice: SEARCH// <u>1</u> SEARCH PCC Database (dialogue interface)

\*\*\*\*\* SEARCH CRITERIA \*\*\*\*\*

What is the subject of your search? LIVING PATIENTS // [ENTER]

Subject of search: PATIENTS ALIVE TODAY

Attribute of LIVING PATIENTS: CLASS

Enter CLASSIFICATION: **01** INDIAN/ALASKA NATIVE 01 Enter ANOTHER CLASSIFICATION:

The following have been selected =>

INDIAN/ALASKA NATIVE

Computing Search Efficiency Rating.....

Subject of search: PATIENTS ALIVE TODAY CLASSIFICATION/BENEFICIARY (INDIAN/ALASK)

Attribute of LIVING PATIENTS: COMMUNITY

Enter COMMUNITY: [OFFICIAL Use the open bracket net to the letter "P"

Members of OFFICIAL CRS COMMUNITY TAX Taxonomy =>

A list of your Service Delivery Area Communities will apear. <><u>^</u> Type "^" (shift 6) to get out of the list OK.....

Enter ANOTHER COMMUNITY: [ENTER]

The following have been selected =>

A list of your Service Delivery Area Communities will apear. <>^ Type "^" (shift 6) to get out of the list Want to save this COMMUNITY group for future use? No// N (No) Computing Search Efficiency Rating..... Subject of search: PATIENTS ALIVE TODAY CLASSIFICATION/BENEFICIARY (INDIAN/ALASK) CURRENT COMMUNITY (ADAIR VILLAG/AGATE BEACH...) Attribute of LIVING PATIENTS: VISIT SUBQUERY: Analysis of multiple VISIT First condition of "VISIT ": DURING THE PERIOD Exact starting date: 07/01/05 (JUL 01, 2005) Exact ending date: **T** (JAN 10, 2008) Next condition of "VISIT ":[ENTER] Computing Search Efficiency Rating.... Subject of search: PATIENTS ALIVE TODAY CLASSIFICATION/BENEFICIARY (INDIAN/ALASK) CURRENT COMMUNITY (ADAIR VILLAG/AGATE BEACH...) Subject of subquery: VISIT BETWEEN BETWEEN JUL 1,2005 and JAN 10,2008@23:59:59 Attribute of LIVING PATIENTS: AGE Condition: OVER Age: 64 Computing Search Efficiency Rating..... Subject of search: PATIENTS ALIVE TODAY CLASSIFICATION/BENEFICIARY (INDIAN/ALASK) CURRENT COMMUNITY (ADAIR VILLAG/AGATE BEACH...) Subject of subquery: VISIT BETWEEN BETWEEN JUL 1,2005 and JAN 10,2008@23:59:59 AGE GREATER THAN 64

\*\*\*\*\* Q-MAN OUTPUT OPTIONS \*\*\*\*\*

Select one of the following:

| 1 | DISPLAY results on the screen                     |
|---|---------------------------------------------------|
| 2 | PRINT results on paper                            |
| 3 | COUNT 'hits'                                      |
| 4 | STORE results of a search in a FM search template |
| 5 | SAVE search logic for future use                  |
| 6 | R-MAN special report generator                    |
| 9 | HELP                                              |
| 0 | EXIT                                              |

Your choice: DISPLAY//  $\underline{4}$  STORE results of a search in a FM search template

Fileman users please note =>
This template will be attached to IHS' PATIENT file (#9000001)

Enter the name of the SEARCH TEMPLATE: MMB-PTS AGE 65 AND OVER

## NOTE: Replace the MMB with your own initials

Are you adding 'MMB-PTS AGE 65 AND OVER' as
 a new SORT TEMPLATE? No// <u>Y</u> (Yes) Be sure to answer YES or nothing will be
saved
DESCRIPTION:
 No existing text
 Edit? NO//[ENTER]

Want to run this task in background? No// [ENTER]

Now you will have a template of Active Patients age 65 and over to use in Icare.